## 大學學系探索量表解釋

#### 高雄市文山高中

高中輔導教師 陳心葶

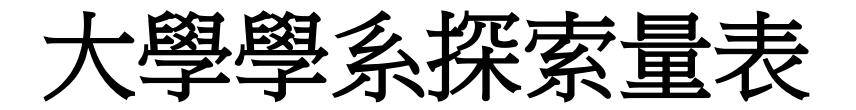

# ●測驗功能:幫助同學們瞭解自己對大學各學系的學習興趣,找到適合的『學群』及『學系」,並做為高三選系輔導的參考。

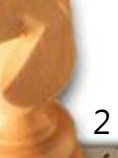

大學學系探索量表

### ●應用建議:本量表能夠<u>幫助學生瞭解對各大</u>

<u>學學系的喜好程度</u>,其結果不是絕對的準確

、也並非那麼的一定。本測驗是以大多數學

<u>生的興趣作近似的說明</u>。

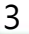

## 測驗範例說明 (社會組)

|      | 建<br>築  | 設<br>計  | 心<br>理  | 傳<br>播  | 外<br>文  | 文<br>史  | 哲學      | 教育      | 社會      | 法<br>律  | 政<br>治  | 經濟      | 財<br>金  | 管<br>理  | 資<br>訊  |
|------|---------|---------|---------|---------|---------|---------|---------|---------|---------|---------|---------|---------|---------|---------|---------|
| 原始分數 | 34      | 32      | 47      | 28      | 48      | 33      | 32      | 26      | 39      | 43      | 42      | 50      | 52      | 42      | 34      |
| 百分等級 | 55<br>% | 35<br>% | 90<br>% | 25<br>% | 90<br>% | 60<br>% | 60<br>% | 30<br>% | 80<br>% | 95<br>% | 95<br>% | 95<br>% | 95<br>% | 95<br>% | 60<br>% |
| 興趣達標 |         |         | *       |         | *       |         |         |         | *       | *       | *       | *       | *       | *       | Ż       |

Hansa

5

IP ROC

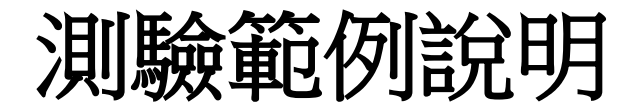

- 一、原始分數:
- 得分較高的原始分數,可能是你較有興趣的

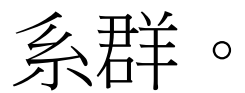

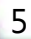

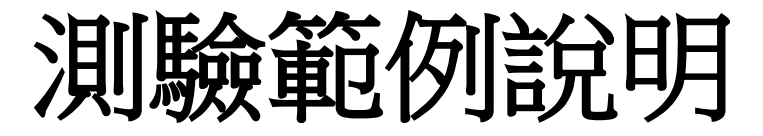

- 二、百分等級:
- 與其他高中生相比
- 由原始分數換算而得,是人數的百分比。如 管理系群百分等級為70,表示你對管理系群 的興趣與台灣地區高中生相比,約高於百分 之70的人。

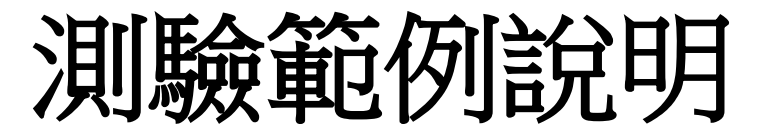

- 三、興趣達標:
- 與該系之大三或大四生所測量結果相比
- 下面的側面圖是以百分等級表示,並將百分等級較高的系群列出。興趣系群名稱前有\*者,表示你的原始分數亦達到大學學系興趣的標準,你對該系群的興趣程度較為穩定。
   在「分數欄」中某系群下有\*時,表示你在該系群的原始分數以達到大學學系的平均標準,有可能你興趣達標的系群非常多,相反的,也可能一個也沒有。如果你的結果沒有達標學系,請直接參考百分等級較高的系群。

## 如何探索更詳盡的學系資訊?

『大學入學考試中心』首頁右下角
 『學系探索量表查詢系統』

 財團法人大學入學考試中心 http://www.ceec.edu.tw/

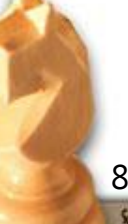

# 九大職能星測驗

# 測驗網址頁面

• http://ppt.cc/4HEX (注意大小寫必須一致)

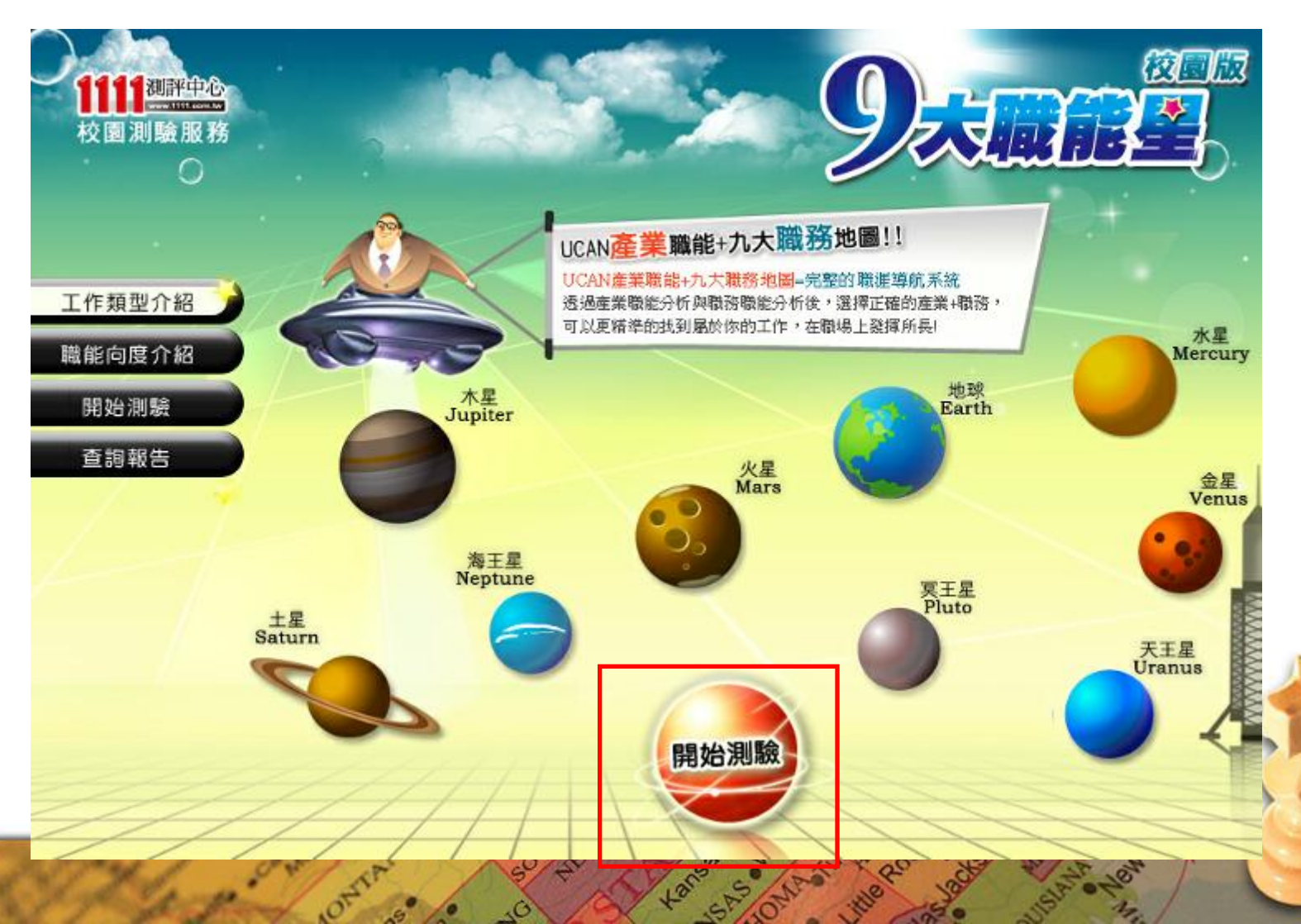

4.05 F

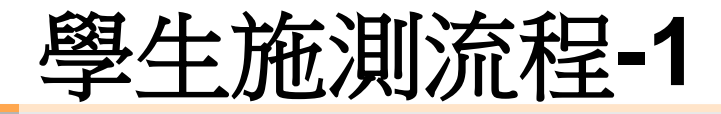

• 輔導學生加入1111人力銀行會員為了後續閱讀報告 (頁面如下)

|        | ┃開始測驗   FUNCTIONAL ORGANIZATION       |
|--------|---------------------------------------|
| 工作類型介紹 | 如何進入測驗? 1111會員 輸入身分證號與密碼 是否有就業需求 進入測驗 |
| 職能向度介紹 | <b>眼叭叭噜貝 加以曾貝 是否有就業需求 進以測驗</b>        |
| 開始測驗   | 會員登入 Login                            |
| 查詢報告   | 請輸入您的帳號與密碼                            |
|        | 請輸入帳號:                                |
|        | 請輸入密碼:                                |
|        |                                       |
|        | 加入會員 Join                             |
|        |                                       |

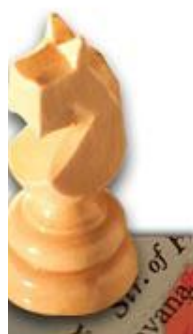

¢

#### 1111人力銀行 - 會員帳號申請

您的個人資料將受到嚴密保護,請參考我們的 圖隱私權保護政策。 我們提供代登履歷服務,您可以 圖下載1111履歷表填寫完成後,郵寄或E-mail給我們。 如果您已是1111會員,請直接 圖登入會員中心。

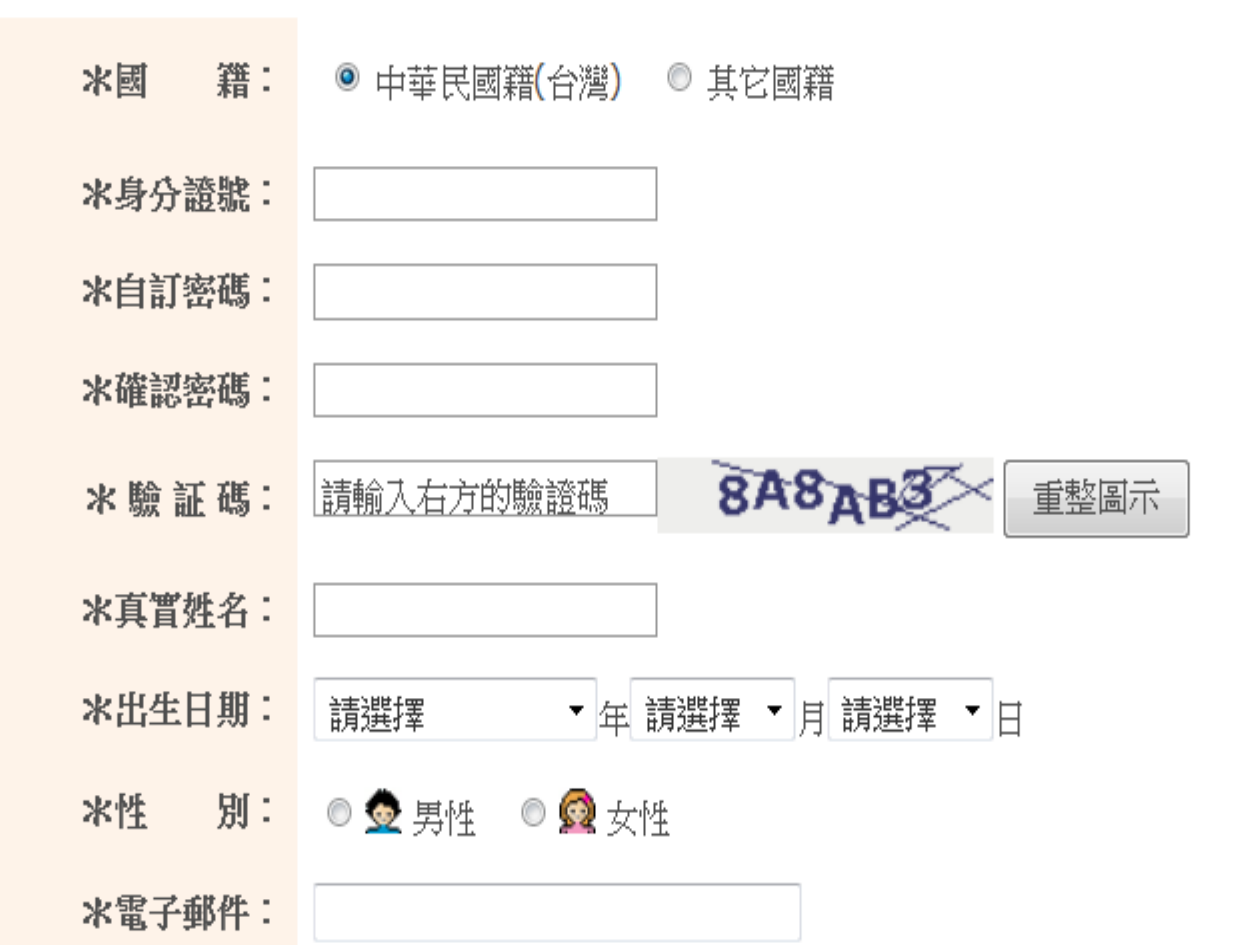

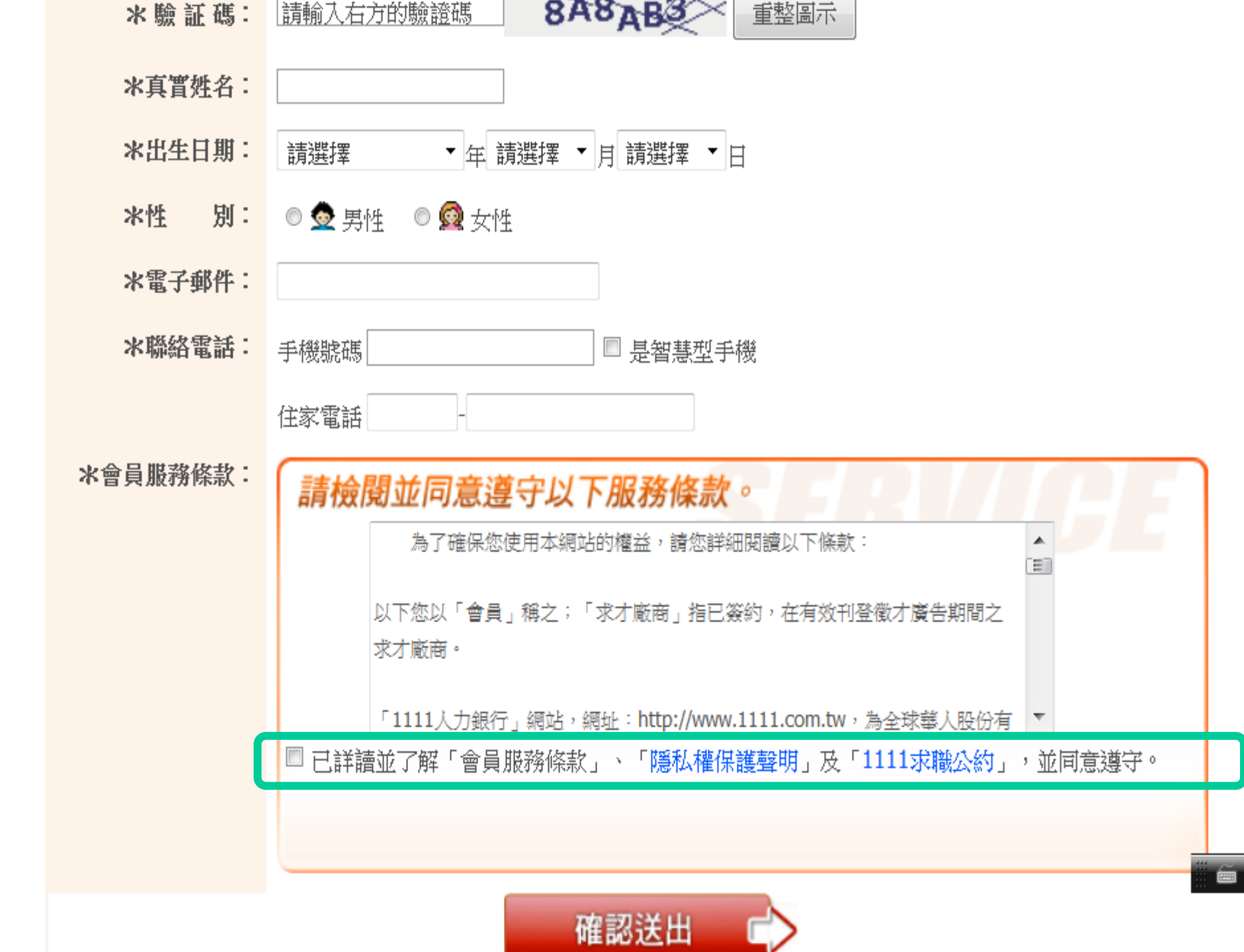

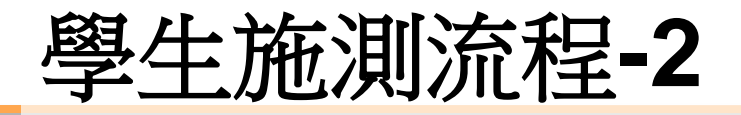

如果學生已經是人力銀行會員,則可直接輸入身份證
 號與密碼即可開始測驗 (頁面如下)

| 076              | <b>開始測驗</b>  FUNCT | IONAL ORGANIZATION                                          |
|------------------|--------------------|-------------------------------------------------------------|
| 工作類型介紹<br>職能向度介紹 | 如何進入測驗?            | 1111會員 輸入身分證號與密碼 是否有就業需求 進入測驗<br>[]1111會員 加入會員 是否有就業需求 進入測驗 |
| 開始測驗<br>查詢報告     |                    | <b>會員登入 Login</b> 請輸入您的帳號與密碼 請輸入帳號: 請輸入密碼: 請輸入密碼:           |
|                  |                    | 加入會員 Join<br>請還不是1111人力銀行的會員?                               |

8

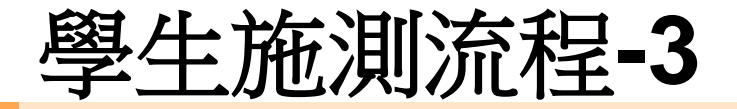

#### • 等待所有學生皆加入會員或登入會員呈現頁面→

| ●<br>1111週評中心<br>で<br>校園測驗服務<br>○ | 9. Series                                                                                                    |
|-----------------------------------|----------------------------------------------------------------------------------------------------|
|                                   | 開始測驗   FUNCTIONAL ORGANIZATION                                                                                                    |
| 會員登出                              |                                                                                                    |
| 工作類型介紹<br>職能向度介紹                  | <ul> <li>測驗開始前,請先注意以下事項:</li> <li>1.不被打擾的時間(約25分鐘)與空間。</li> <li>2.合宜的身心狀態(避免疲勞、疾病與情緒起伏)。</li> <li>3.瞭解每個人都有優、缺點,以平常心進行施測,不需太多思考。</li> <li>4.每項題目請將所有選項閱讀完後,選擇一個最符合自已狀況的作答。</li> </ul> |
| 開始測驗 查詢報告                         | 你準備好了嗎?開始測驗吧!                                                                                                    |
|                                   | 群組識別碼:                                                                                                    |
|                                   | 開始測驗 go!                                                                                                    |

Lans

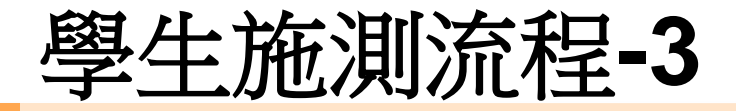

輸入群組識別碼  $\bullet$ 

IONTA

G

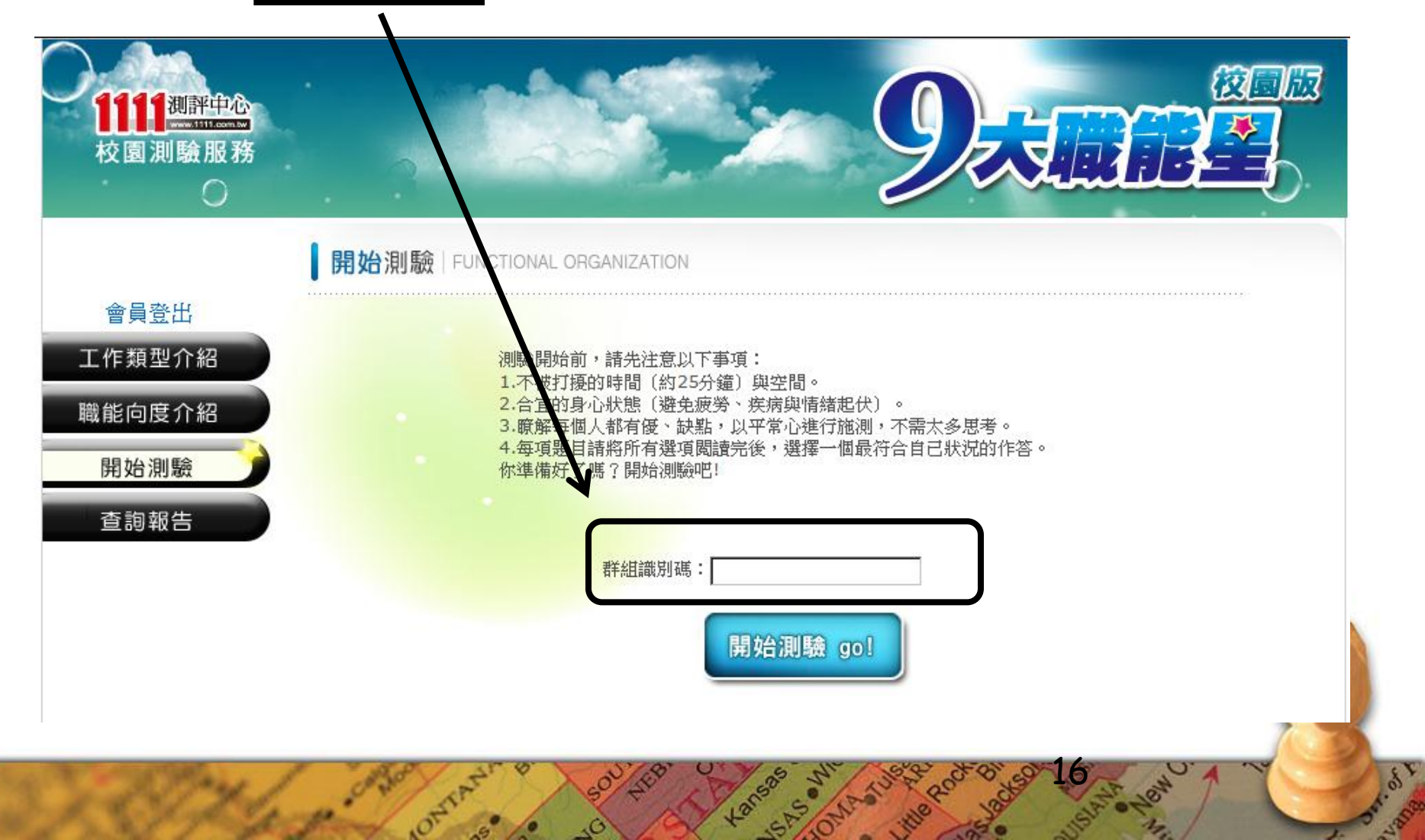

-125

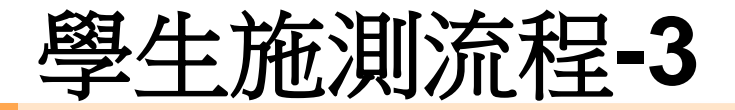

群組識別碼輸入完成就可以開始測驗嚕~

MANTA

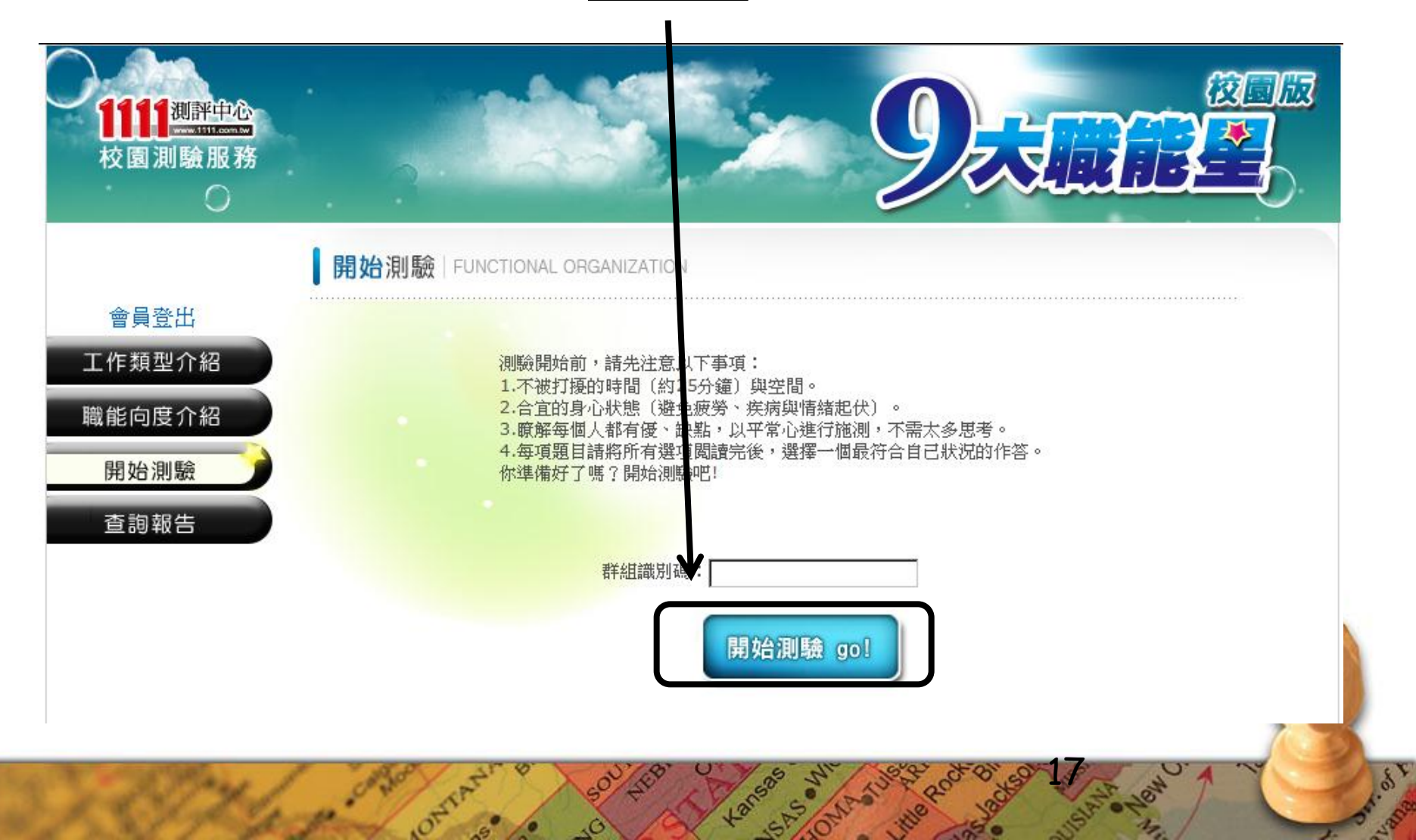

完成施測後

- 網頁左方可查詢測驗報告
- 施測說明簡報檔請參閱:本校網站→行政單位→輔導室→生 涯輔導→高中生涯輔導教育→九大職能星施測說明
- 如有個別說明需求,可至輔導室詢問